## 附件1 在线缴费说明

**1.输入网址:** <u>http://fee.ruc.edu.cn/pay.html</u>或者点击邮件中链接,进入如下页面:

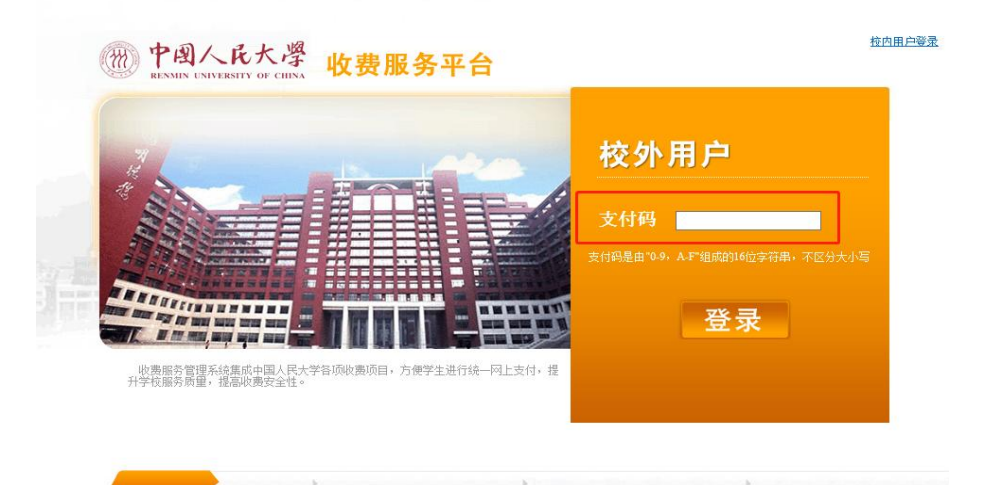

2.在页面红色框线处,输入支付码。进入如下页面:

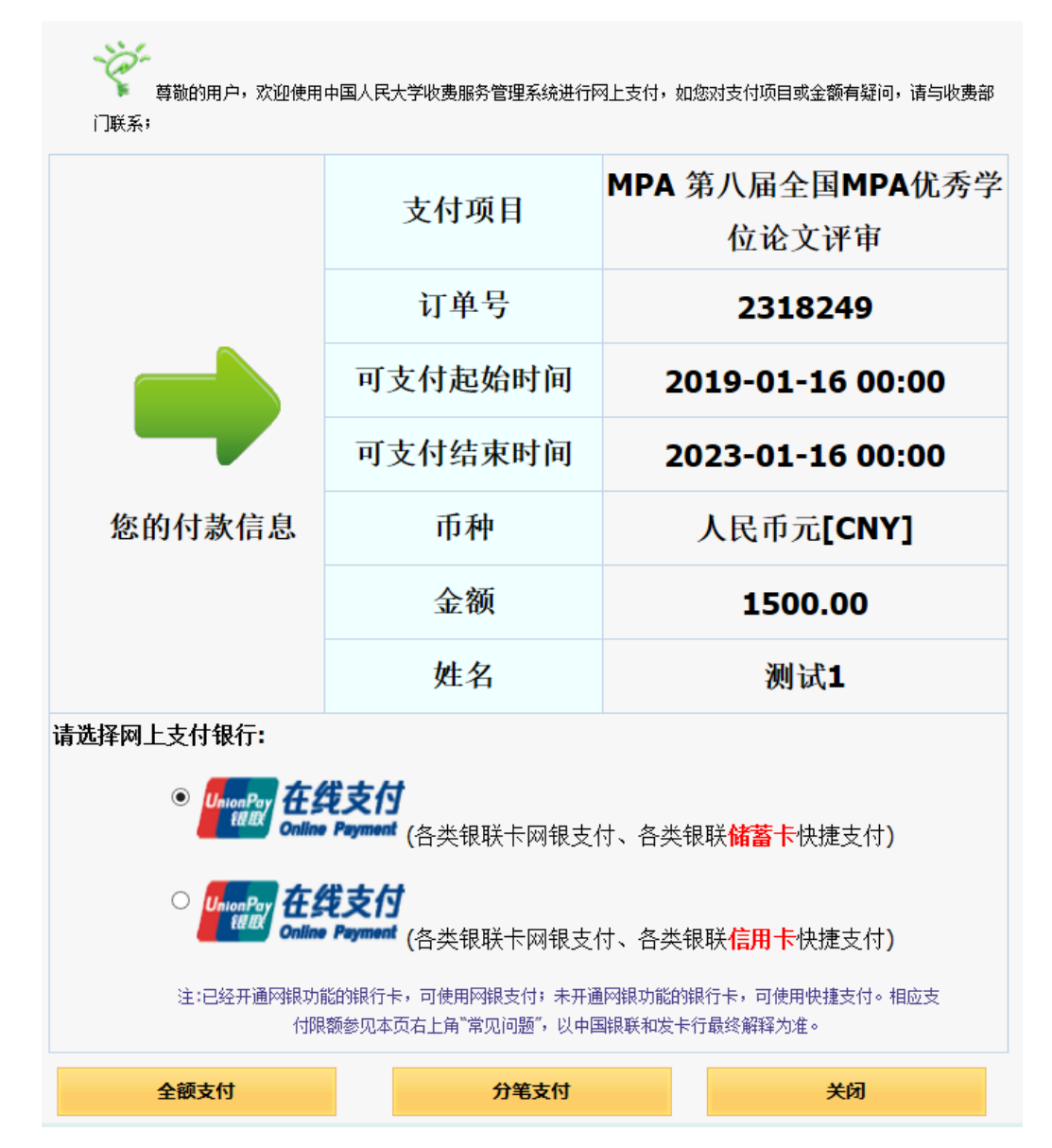

3.支付

请根据实际情况,在全额支付或分笔支付两种方式中任选一种。

**3.1 全额支付:**选择储蓄卡或者信用卡支付(公务卡一般为信用卡),点击上图底部的"全额支付"进入支付页面。

注:网页默认选中的储蓄卡在线支付无效,若用储蓄卡支付请务必先点击选中上图中部的信 用卡在线支付按钮,再点回储蓄卡在线支付按钮,然后再点击"全额支付",进入支付页面。

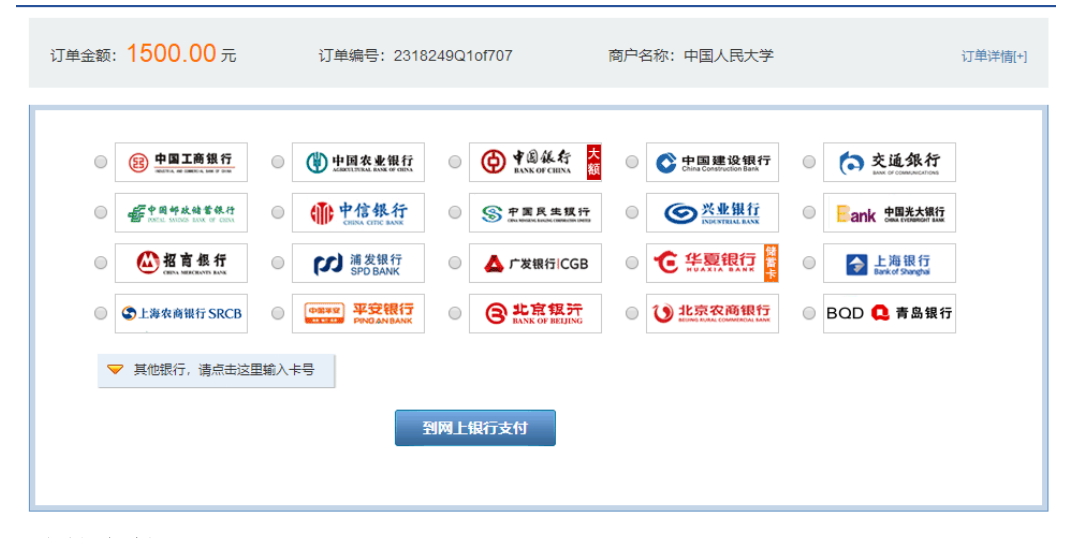

3.2 分笔支付: 如果银行卡有单笔限额,可以点击"分笔支付",先将总金额进行拆分。

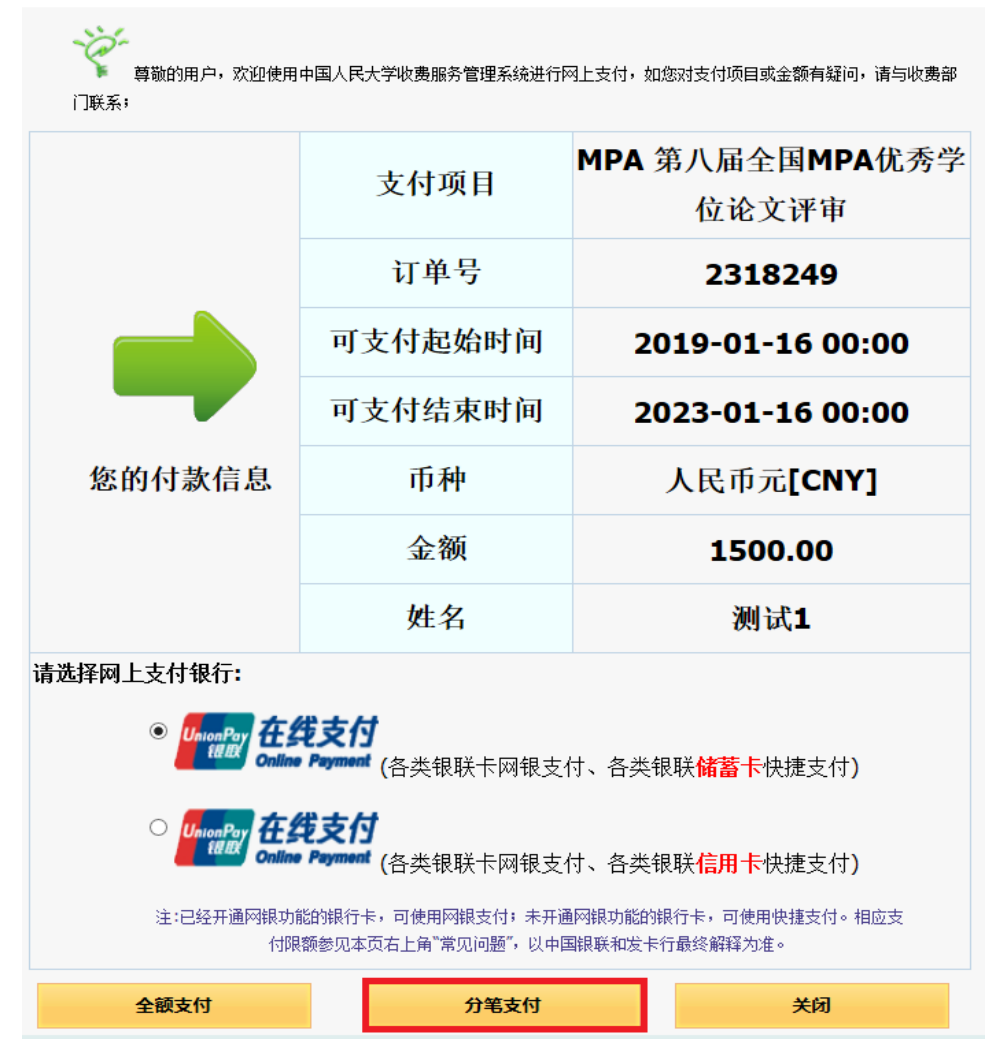

拆分界面如下图:

| 🕒 中国人民大学收费服务管理系统                                                                                                    | _                   |             | × |
|----------------------------------------------------------------------------------------------------|---------------------|-------------|---|
| 如果您的银行卡不能一笔完成全额支付,可以选择<br>拆分规则:除最后一笔金额以外每笔金额不能小于<br>民币元[CNY]),总拆分数不能大于10笔。<br>注意:拆分之后将不能再进行调整!<br>应付金额: 1,500.00(人民币元[CN<br>拆分笔数: 3 ▼<br>第1笔: 800<br>第2笔: 600<br>第3笔: 100.00<br>握交 | 新分]<br>500.0<br>Y]) | 支付。<br>00(人 | < |

分笔支付可以将总金额拆分为多笔,拆分完成后点击"提交",在弹出框点击"确定",**并刷** 新支付页面,即可看到拆分的各笔金额:

|                                                                                                    | 支付项目   |    | MPA 第八届全国MPA<br>位论文评审 |    |  |  |
|----------------------------------------------------------------------------------------------------|--------|----|-----------------------|----|--|--|
|                                                                                                    | 订单号    |    | 拆分支付                  |    |  |  |
|                                                                                                    | 可支付起始明 | 时间 | 2019-01-16 00:00      |    |  |  |
|                                                                                                    | 可支付结束即 | 时间 | 2023-01-16 00:00      |    |  |  |
| 您的付款信息                                                                                                    | 币种     |    | 人民币元[CNY]             |    |  |  |
|                                                                                                    | 金额     |    | 1500.00               |    |  |  |
|                                                                                                    | 姓名     |    | 测试1                   |    |  |  |
| 请选择网上支付银行:                                                                                                    |        |    |                       |    |  |  |
| Online Payment (各类银联卡网银支付、各类银联储蓄卡快捷支付)                                                                                                    |        |    |                       |    |  |  |
| <ul> <li>UnionPay<br/>在 (各 类 银 联 卡网 银 支 付 、各 类 银 联 ( 各 类 银 联 卡 网 银 支 付 、各 类 银 联 ( 各 类 银 联 ・ の 観 、 各 类 银 联 ・ ( 各 类 银 联 ・ の 観 支 付 、 各 类 银 联 ・ ( 各 类 银 联 ・ の 観 支 付 、 各 类 银 联 ・ ( 各 类 银 联 ・ の 観 支 付 、 各 类 银 联 ・ ( 各 类 银 联 ・ の 観 支 付 、 各 类 银 联 ・ ( 各 类 银 联 ・ の 観 支 付 、 各 类 银 联 ・ ( 各 类 银 、 を 、 な ま 、 な ま 、 な 、 な 、 な 、 な 、 な 、 な 、 な</li></ul> |        |    |                       |    |  |  |
| 注:已经开通网银功能的银行卡,可使用网银支付;未开通网银功能的银行卡,可使用快捷支付。相应支<br>付限额参见本页右上角"常见问题",以中国银联和发卡行最终解释为准。                                                                                                    |        |    |                       |    |  |  |
| 订单号                                                                                                    | 金额     |    | 付款完成时间                | 操作 |  |  |
| 2318259                                                                                                    | 800.00 |    |                       | 付款 |  |  |
| 2318269                                                                                                    | 600.00 |    |                       | 付款 |  |  |
| 2318279                                                                                                    | 100.00 |    |                       | 付款 |  |  |

选择储蓄卡或者信用卡支付,依次点击下方"付款"进入支付页面,完成付款,付款页面如 下图所示。

注: 1.网页默认选中的储蓄卡在线支付无效,若用储蓄卡支付请务必先点击选中信用卡在线支付按钮,再点回储蓄卡在线支付按钮,然后再点击"付款",进入支付页面。

2.拆分了几笔金额则需要依次支付几次,未及时跳转请刷新页面或者重新登录支付。

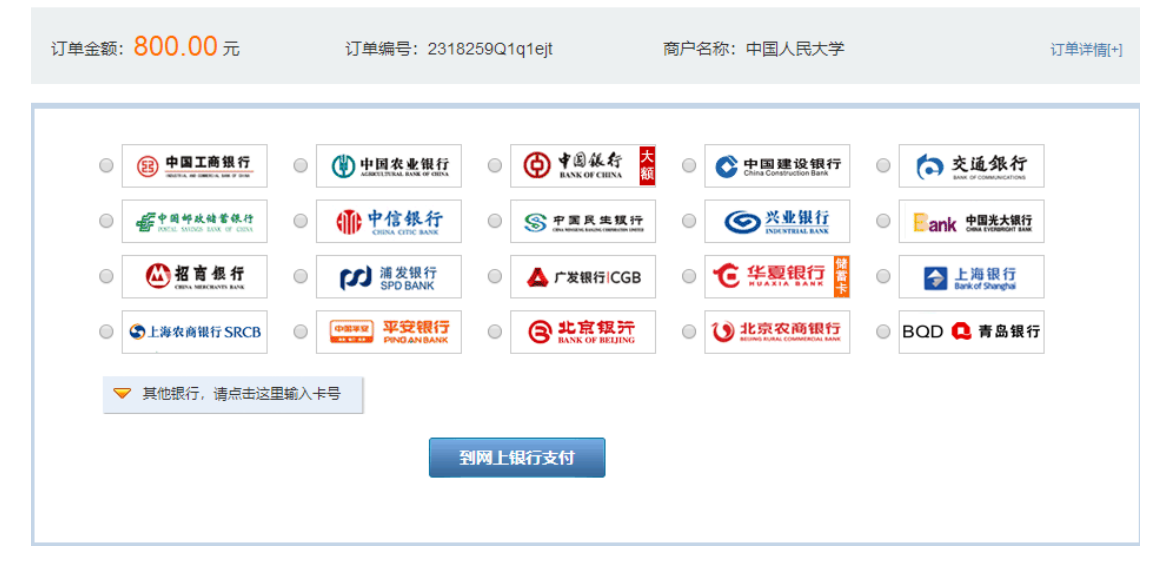

4.**支付流程:**如选择"中国工商银行",点击"到网上银行支付"页面,将进入如下页面: ICBC (图 T银已支付

| 订单信息                                                                                                    |                                     |                                                            | 订单洋情▼ |  |  |  |  |
|----------------------------------------------------------------------------------------------------|-------------------------------------|------------------------------------------------------------|-------|--|--|--|--|
| <sup>商户名称:</sup> 中国银联<br>金额: <b>RMB 1,200.00</b> 、                                                                                        | 商品名称:中国人民大学                         |                                                            |       |  |  |  |  |
| 援示:您可使用与我行工银e支付绑定的手机号进行短信验证完成支付,也可使用U盾、密码器或口令卡介质进行支付验证。<br>● <b>短信</b>                                                                    |                                     |                                                            |       |  |  |  |  |
| 您可以输入已开通工银e支付短信方式的卡(账)号后六位、手机号进行支付、如果您尚未开通工银e支付短信方式,可使用柜面预留手机号及完整卡(账)号直接支付并注册。未在柜面<br>预留过手机号的客户,您也可以输入全卡号及手机号,通过验证U盾等介质来完成支付及注册。<br>手机号码: |                                     |                                                            |       |  |  |  |  |
| <u>下一步</u><br>○ U盾/密码器/口令卡                                                                                                    | 360安全浏览器                            | ×                                                          |       |  |  |  |  |
|                                                                                                    | 是否安装"工商银行"安全技件,<br>安装前,无法输入密码<br>账号 | 以便网上交易?<br>安装后,即可输入密码<br>账号 38888 888 888 886<br>密码 ****** |       |  |  |  |  |
|                                                                                                    | 安装                                  | 取消                                                         |       |  |  |  |  |

5. **安装安全插件:**如果您电脑没有对应银行的安全插件,浏览器会提示您先安装安全插件,安装完成后,请按照操作提示,完成缴费即可。 6.成功缴费后,秘书处可在后台查看缴费情况。

注:如未收到支付邮件,请您联系陈海欧,010-62519150,mpa@mpa.org.cn